# Tech Note 930 Wonderware Application Server Clean-up Guide

All Tech Notes, Tech Alerts and KBCD documents and software are provided "as is" without warranty of any kind. See the Terms of Use for more information.

Topic#: 002746 Created: February 2013 Updated: August 2013

### Introduction

When working with a Galaxy, some of the Galaxy-related files can become quite large, impacting system performance. Investigation and continued testing has confirmed that "cleaning up" certain file sets provides the following benefits:

- Improves time to open templates and objects.
- Improves time to check-in objects and templates.
- Deploying the InTouch app is faster.
- Restoring a Galaxy is faster.
- Backup was faster and smaller.

You can delete the files listed in the following sections. Doing so can shrink the Galaxy size dramatically. Although some of the directories can safely be deleted even while the Galaxy is deployed, it is strongly recommended that any deletions should be done when all the display nodes of a Galaxy have been un-deployed, (i.e. during an upgrade). When all the display nodes of a Galaxy are un-deployed, none of these directories should exist, so they can all be deleted.

Important: Always make backups before you delete anything!

## **Application Versions**

• Wonderware Application Server 3.1 and later (including 2012 R2 [3.6])

## Assumptions

This Tech Note assumes you are familiar with the following:

- Galaxy operations such as Deploy, Un-deploy, Object Export, Backup/Restore, etc.
- SQL Server Database management operations.

Note: See Tech Note 976 SQL Server Transaction Log Not Truncating for detailed diagnostic information about the SQL Server

Transaction Log.

## Delete \$\$\$ExportTempFolders

The **\$\$\$ExportTempFolders** are created when you do an Object Export from the Galaxy. These files are normally automatically deleted on completion. If the export fails or something goes wrong during the export, these directories are not deleted and remain there. All the \$\$ExportTempFolders directories can be deleted.

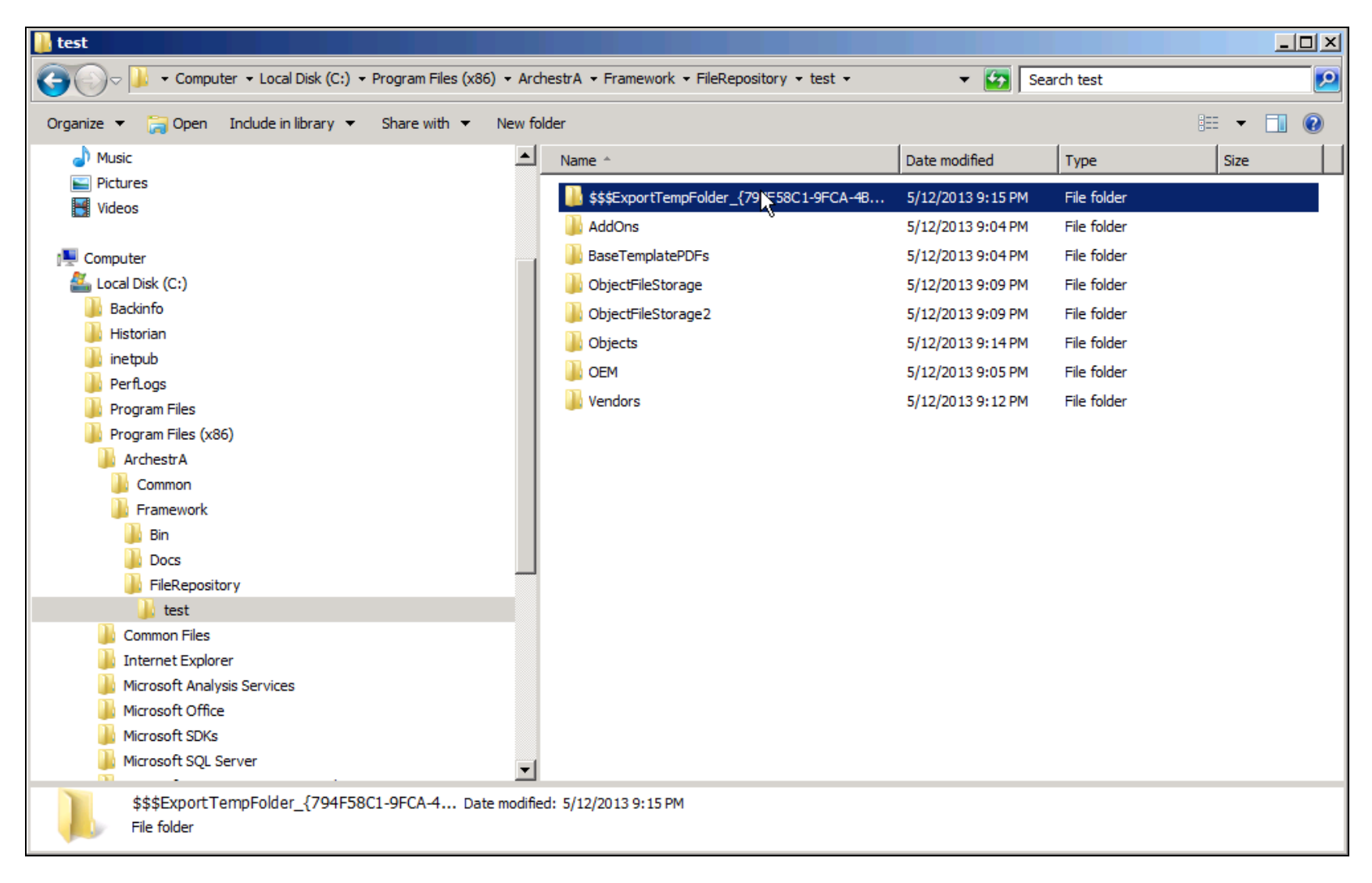

### FIGURE 1: \$\$\$ExportTempFolders

**Delete BAK Directories** 

The BAK directories are created when you make a backup of an InTouch Application when opening the application from within the IDE using WindowMaker. The default directory is in the application directory itself, so it permanently doubles the size of the application.

When a backup is required, specify an alternate directory and **do not** use the default. You can delete all the BAK directories.

|                                                   | instEileSterzen - finTauchViewApp 001 - Chadrodin - RAK | - 🌆 🗠             | and DAK                |       |
|---------------------------------------------------|---------------------------------------------------------|-------------------|------------------------|-------|
|                                                   | eculiestorage • şim ouchviewApp_001 • Checkedin • BAK   | • 🔛 j se          | arch BAK               |       |
| rganize 🔻 📄 Open Share with 🔻 New folder          |                                                         |                   | i III -                | - 🗔 🤅 |
| 🗆 🚢 Local Disk (C:)                               | ▲ Name ^                                                | Date modified     | Type S                 | ze    |
| 鷆 Backinfo                                        | dde.cfg                                                 | 5/12/2013 9:10 PM | CFG File               | 1 KE  |
| 🗄 📕 Historian                                     | a dhistcfg                                              | 5/12/2013 9:10 PM | Configuration settings | 1 KI  |
| 🗄 🌆 inetpub                                       | nroup.def                                               | 5/12/2013 9:10 PM | DEE File               | 1 KF  |
| PerfLogs                                          |                                                         | 5/12/2013 9:10 PM | Configuration settings | 1 1/1 |
| Program Files     Program Files     Program Files | introderin<br>introderin                                | 5/12/2013 0:10 PM | Configuration settings | 1 1/1 |
|                                                   |                                                         | 5/12/2013 9:10 PM | AAMAD El-              | 1 10  |
|                                                   | Mapping Lable.aaMap                                     | 5/12/2013 9:09 PM | AAMAP File             | IN    |
| E Framework                                       |                                                         | 5/12/2013 9:10 PM | XML Document           | 1 K   |
| 🛨 퉲 Bin                                           | retentiv.x                                              | 5/12/2013 9:10 PM | X File                 | 11    |
| 🕀 퉲 Docs                                          | tag_ext.x                                               | 5/12/2013 9:10 PM | X File                 | 18 K  |
| 🖃 퉬 FileRepository                                | agbrw.dat                                               | 5/12/2013 9:10 PM | DAT File               | 1 K   |
| 🖃 퉬 test                                          | tagname.x                                               | 5/12/2013 9:10 PM | X File                 | 18 k  |
| 🕀 🍌 AddOns                                        | tagnames.ndx                                            | 5/12/2013 9:10 PM | NDX File               | 21    |
| BaseTemplatePDFs                                  | tbox                                                    | 5/12/2013 9:10 PM | Configuration settings | 1     |
| 🖂 🍌 ObjectFileStorage                             | TextID.buf                                              | 5/12/2013 9:10 PM | BUF File               | 01    |
| 🖃 🅌 \$InTouchViewApp_001                          | vers res                                                | 5/12/2013 9:10 PM | Setup Information      | 11    |
| 🗆 🌆 CheckedIn                                     | win00001                                                | 5/12/2013 9:10 PM | Bitmap image           | 271   |
| BAK<br>Statistics                                 |                                                         | 5/12/2013 9:10 PM | WIN File               | 1 4   |
| Symbols     DeckedOut                             |                                                         | 5/12/2013 9:10 PM | Confouration optimum   | 11    |
|                                                   | wm                                                      | 5/12/2013 9:10 PM | Configuration settings | 11    |
|                                                   | ww_wdws.nbk                                             | 5/12/2013 9:10 PM | NBK File               | 11    |
| Objects                                           | ww_wdws.ndx                                             | 5/12/2013 9:10 PM | NDX File               | 11    |
|                                                   |                                                         |                   |                        |       |

## FIGURE 2: BAK DIRECTORY CONTENTS

## **Delete Deployed Directories**

Important! These files should only be deleted after all the display nodes of the Galaxy are un-deployed.

The Deployed directories are sometimes created when you deploy an InTouch application, but are not always deleted again when the

application is un-deployed. These files can build up over time.

• Un-deploy all the display nodes, and then delete all the directories left over. Afterwards deploy all the InTouch Applications again.

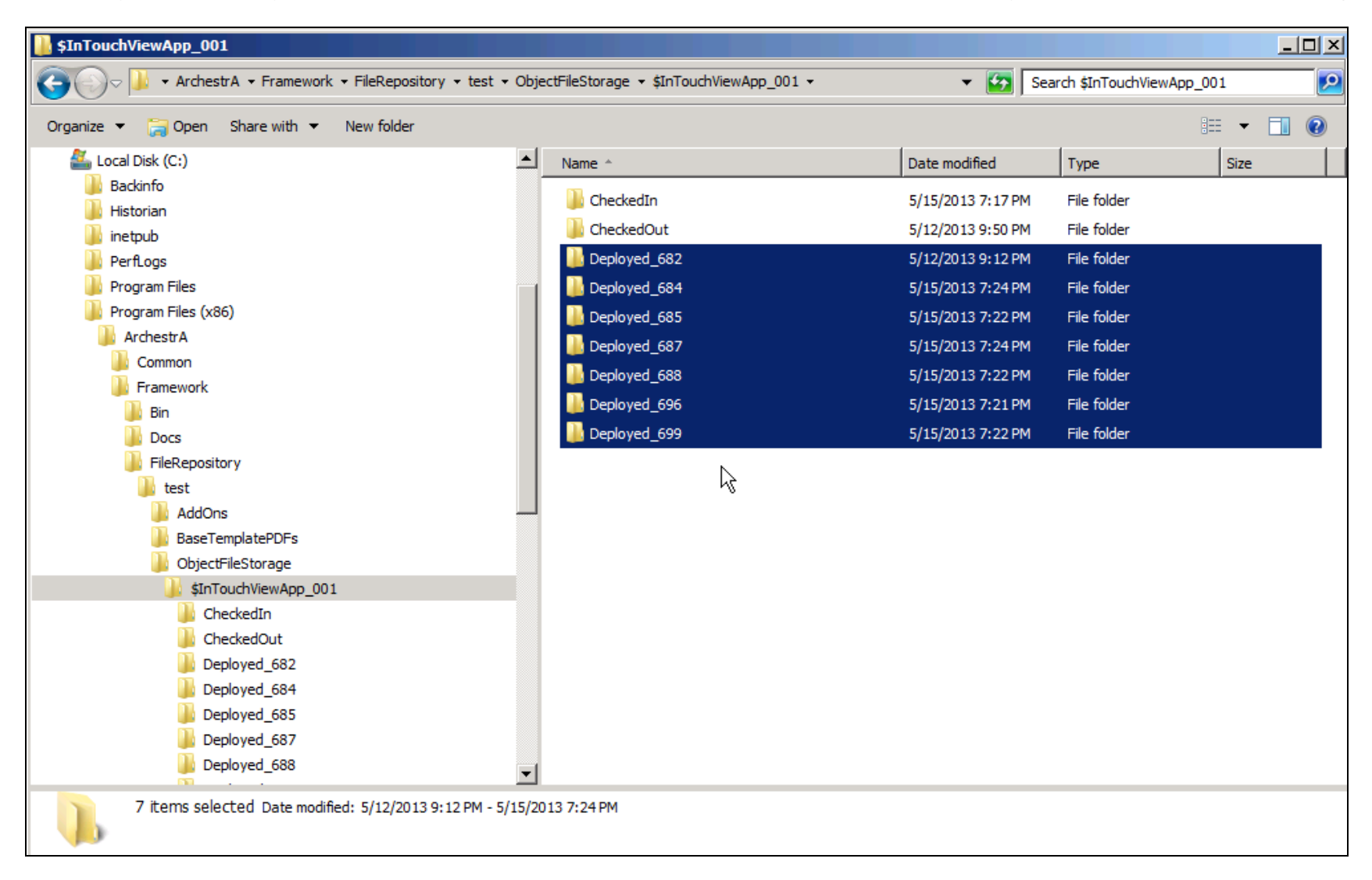

#### FIGURE 3: DEPLOYED DIRECTORIES

## **Delete InTouch Application Directories**

Important! These should only be deleted when all the display nodes of the Galaxy have been un-deployed.

For each deployed InTouch Application, a copy is created in this directory.

Various scenarios can result in these directories building up over time (Backing up and restoring the Galaxy, running Platform remove on file:///Cl/inetpub/wwwroot/t002746/t002746.htm[8/29/2013 6:56:55 AM]

a node that hasn't been un-deployed, etc).

• Un-deploy all the display nodes, and then delete all the directories that are left over. Afterwards deploy all the InTouch Applications again.

| Folders                                                                                                    | Name A                                     | Size Type    | Date Modified        |
|----------------------------------------------------------------------------------------------------|--------------------------------------------|--------------|----------------------|
| 🗟 🛄 Program Files 🧄                                                                                                    | AAMOCore                                   | File Folder  | 2012/06/19 08:35 AM  |
| 🗄 🙆 Adobe                                                                                                    | ArchVisObjects_GR_Runtme                   | File Folder  | 2012/06/19 08:35 AM  |
| 🗄 😋 Analog Devices                                                                                                    | Assmang_10_F1_PC01_PC05_Furnace1_2_Vew     | File Folder  | 2012/06/19 08:35 AM  |
| 🗄 😂 Archestr A                                                                                                    | Assmang_10_F1_PC01_PC06_VewApp             | File Folder  | 2012/06/19 08:35 AM  |
| 🗟 🦳 Framework                                                                                                    | Astmang_10_F1_PC01_PC07_VenApp             | File Folder  | 2012/06/19 08:34 AM  |
| 🖩 🦳 Bri                                                                                                    | Assmang_10_F1_PC01_PC08_View               | File Folder  | 2012/06/19 08:34 AM  |
| III 🗀 Docs                                                                                                    | Assmang_10_F1_PC01_PC09_View               | File Folder  | 2012/06/19 08:34 AM  |
| E C FleRepository                                                                                                    | Assmang_10_F1_PC01_PC10_Furnace1_2_Vew     | File Folder  | 2012/06/19 08:34 AM  |
| 🖂 🎦 Catoridge_20120608                                                                                                    | Astimang_10_F2_PC01_PC05_WeiiAcp           | File Folder  | 2012/06/19 08:33 AM  |
| \$\$\$\$\$xportTempFolder_(\$\$483F87-2748-48EA-9249-889C0A306804)                                                                                                    | Assmang_10_F2_PC01_PC08_Furnace1_2_Vew     | File Folder  | 2012/06/19 08:33 AM  |
| \$\$\$\$ExportTempFolder_(18CC3484-760F-4F76-85CD-3208298738EF)                                                                                                    | Assmang_10_F2_PC01_PC09_Wew                | File Folder  | 2012/06/19 08:32 AM  |
| \$\$\$ExportTempFolder_{095CE8C0-C718-#9E-8368-#6A38423AP99}                                                                                                    | Assmang_10_F3_PC01_PC05_Vew                | File Folder  | 2012/06/19 08:32 AM  |
| \$\$\$ExportTempFolder_{156C5C1A-65D1-4593-AE6C-62A855DCFE66}                                                                                                    | Assmang_10_F3_PC01_PC08_Assmang/lew        | File Folder  | 2012/06/19 08:32 AM  |
| \$\$\$ExportTempFolder_(92001CA8-7003-4ACC-A6C8-5E9250059AD8)                                                                                                    | Assmang_10_F3_PC01_PC09_Vew                | File Folder  | 2012/06/19 08:32 AM  |
| \$\$\$ExportTempFolder_(A99EE484-5583-4206-84D7-6966573CF37A)                                                                                                    | Assmang_10_F4_PC01_PC08_AssmangView        | File Folder  | 2012/06/19 08:31 AM  |
| \$\$\$ExportTempFolder_{DCF96E22-C8 1D-4244-87D4-8ED 19105479F}                                                                                                    | Assmang_10_F4_PC01_PC09_View               | File Folder  | 2012/06/19 08:31 AM  |
| \$\$\$ExportTempFolder {PD68E9DC-6102-4C4A-8203-6132FA1277EC}                                                                                                    | Assmang_10_F5_PC01_PC09_Vew                | File Folder  | 2012/06/19 08:31 AM  |
| 🗷 🔂 AddOns                                                                                                    | Assmang_10_F5_PC01_PC10_AssmangGlobal      | File Folder  | 2012/06/19 08:31 AM  |
| BaseTemplatePDFs                                                                                                    | Assmang_10_F6_PC01_PC05_AssmangGlobal      | File Folder  | 2012/06/19 08:31 AM  |
| B ObjectFileStorage                                                                                                    | Assmang_10_F6_PC01_PC08_AssmangClobal      | File Folder  | 2012/05/19 08:31 AM  |
| Characteristorage2                                                                                                    | Assmang_10_F6_PC01_PC09_View               | File Folder  | 2012/06/19 08:30 AM  |
| R Objects                                                                                                    | Assmang_10_F6_PC01_PC11_Vew                | File Folder  | 2012/06/19 08:30 AM  |
| Vendors                                                                                                    | Assmang_10_R1_PC01_PC01_Vew                | File Folder  | 2012/06/19 08:30 AM  |
| E C Archestra                                                                                                    | Assmang 10 R2 PC01 PC01 InTouch            | File Folder  | 2012/06/19 08:30 AM  |
| # D AANVCore                                                                                                    | Assmang 10 S1 PC01 PC05 Assmang/lew        | File Folder  | 2012/06/19 08:30 AM  |
| E C ArchiteChiects GR Buntime                                                                                                    | Assmang 10 51 PC01 PC05 CRAView            | File Folder  | 2012/06/19 08:30 AM  |
| E Assessor 10 F1 PC01 PC05 Furnace1 2 Very                                                                                                    | Assmano 10 51 PC01 PC05 Furnace1 2 Vew     | File Folder  | 2012/06/19 08:30 AM  |
| E Assmand 10 F1 PC01 PC05 VewAge                                                                                                    | Assmang 10 S5 PC01 PC01 Wew                | File Folder  | 2012/06/19 08:29 AM  |
| E Assesson 10 F1 PC01 PC07 VewApp                                                                                                    | Assmang 11 G1 PC01 PC05 AssmangView        | File Folder  | 2012/06/19 08:29 AM  |
| E Assmant 10 F1 PC01 PC08 View                                                                                                    | Assessmente 11 G1 PC01 PC05 View           | File Folder  | 2012/06/19 08:29 AM  |
| E Charmen 10 E1 EC01 EC09 View                                                                                                    | Assmana 11 G1 PC01 PC06 Vew                | File Folder  | 2012/05/19 08:29 AM  |
| E Assessed 10 E1 001 PC10 Excessed 2 Very                                                                                                    | Assmano 11 G1 PC01 PC08 View               | File Folder  | 2012/06/19 08:28 AM  |
| E Assessed 10 22 CO1 POIS ViewAre                                                                                                    | Assessing 11 G1 PC01 PC09 Vew              | File Folder  | 2012/06/19 08:28 AM  |
| E Accessed 10 E2 COL1 BODE Excessed 2 Marc                                                                                                    | Assesso 11 G1 PC01 PC09 VewAco             | File Folder  | 2012/06/19 08:28 AM  |
| C Assessed 10 52 CO12 CO12 Concertainty                                                                                                    | Assessed 11 G1 PC01 PC10 Vew               | File Folder  | 2012/06/19 08:28 AM  |
| C C Assessed 10 ES COLD POIS View                                                                                                    | Assesso ASOCATORO1 CRA Very                | File Folder  | 2012/06/19 08:28 AM  |
| E Assessed 10 45 0010 D018 Assessed                                                                                                    | Assessor ASGCATGR02 Assessoradichal        | File Folder  | 2012/06/19 08:27 AM  |
| Accessed 10 63 0001 0001 000                                                                                                    | Annana ASSCATORO2 F1 Vew                   | File Folder  | 2012/06/19 08-27 AM  |
| E Character 10 54 COL POIL Armandian                                                                                                    | Assmana ASSCATIM02 Assmanaliew             | File Folder  | 2012/06/19 08:27 AM  |
| R Construction of the Account of the second second se                                                                                                    | Assessor ASGCATSM02 Vew02                  | File Folder  | 2012/05/19 08:27 AM  |
| C C Assessed 10 EE CO12 DOD 1000                                                                                                    | Annuary ASOCATSM02 VewArm                  | File Folder  | 2012/05/19 08-27 AM  |
| D Discharge of the Deck Deck Second Solid                                                                                                    | Annana Tertificitis AnnanaColui            | File Foider  | 2012/06/19 08-26 AM  |
| in an assering to the Cost of the Assertation and the Assertation and the Assertati | Assessed TECHNORTH CRAVes                  | File Folder  | 2012/06/19 08-36 AM  |
|                                                                                                    | Among TERMORTH Surgers 1 2                 | File Ecider  | 2012/06/19 09-26 AM  |
|                                                                                                    | Catelline 10 E1 PC01 PC05 Eamoral 2 Mere   | File Exister | 2012/06/19 00:26 AM  |
| a assarg_b_re_col_port                                                                                                    | CateRidge 10 E1 PC01 PC05 Vendoo           | File Folder  | 2012/06/19 08:36 AM  |
| m Assmang_to_Po_Poul_Polition                                                                                                    | Categoriane to E1 PC01 PC08 New            | File Folder  | 2012/06/19 09-25 44  |
| III ASSTRACTING TO BE BOOK DOOR TAKEN                                                                                                    | Categoriane 10 E1 BC01 BC01 New            | File Folder  | 2012/06/19 08-25 44  |
| III Assmang_10_K2_PC01_PC01_Intouch                                                                                                    | CateRidge 10 E2 BC01 BC05 Mendon           | File Folder  | 2012/06/10 08-25 444 |
| H Assmang_10_51_PC01_PC05_Assmangvew                                                                                                    | Catableta 10 E2 COL DOD Summed 2 Hours     | File Folder  | 2012/06/19 06:25 AM  |
| H Assmang_10_51_PC01_PC05_CRAView                                                                                                    | Campidas to E2 PCN1 PCR5 Mars              | File Folder  | 2012/06/19 06:25 AM  |
| H Assmang_10_51_PC01_PC05_Purnace1_2_Vew                                                                                                    | Catalities to E2 BC01 BC01 Acres worth but | File Folder  | 2012/06/19 08:25 AM  |
| A COMPANY TO BE DOUBLE DATE TO BE DOUBLE DATE                                                                                                    |                                            |              |                      |

FIGURE 4: INTOUCH APPLICATION DIRECTORY COPIES

## Clear GOBJECT\_CHANGE\_LOG Table

The size of the table in the MSSQL Galaxy Database called **dbo.GOBJECT\_CHANGE\_LOG** can become very large over time when there is a large amount of development. This table can be cleaned up by executing the following script on the database:

USE Test

DELETE FROM gobject\_change\_log WHERE change\_date <= DATEADD(dd,-15,GetDate())

This query deletes all the entries in the change log more than 15 days old.

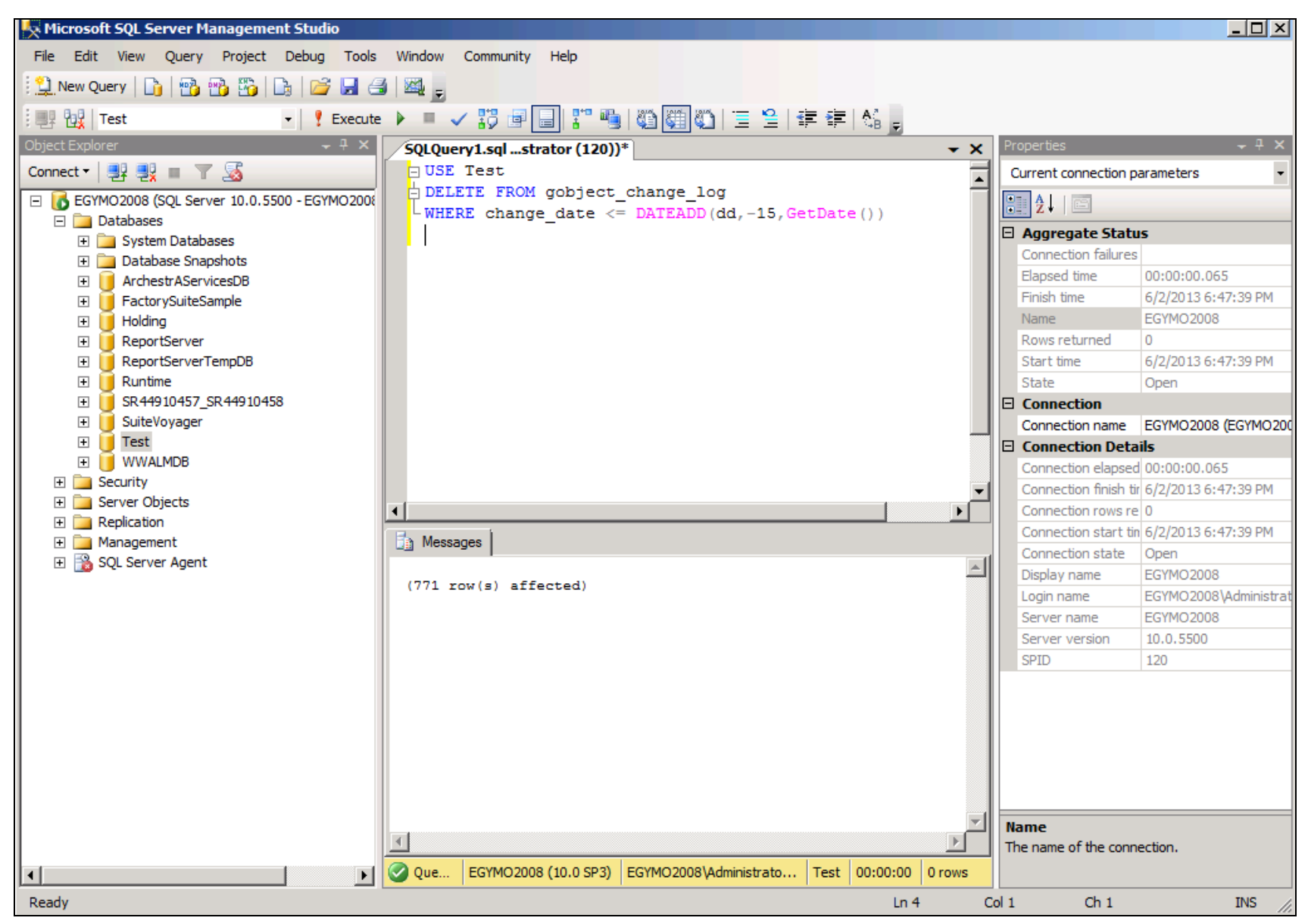

#### FIGURE 5: CLEAR THE CHANGE LOG

## Shrink Transaction Log Files

You can shrink the Database Log Files. In SQL Server Management Studio, select the Database which corresponds to the Galaxy Name

(e.g. KH\_G).

- 1. Right-click the Database item, then click Tasks.
- 2. Click Shrink, then Files (Figure 6 below).

| + | 3        | ystem   | Databases          |   |              |          |
|---|----------|---------|--------------------|---|--------------|----------|
| + | <u> </u> | atabas  | se Snapshots       |   |              |          |
| + | 间 A      | rchest  | rAServicesDB       |   |              |          |
| + | 间 F      | actory  | SuiteSample        |   |              |          |
| + | ۴ 间      | lolding |                    |   |              |          |
| + | 间 R      | eports  | Server             |   |              |          |
| + | 间 R      | eports  | GerverTempDB       |   |              |          |
| + | 间 R      | luntime | 1                  |   |              |          |
| + | 🧻 s      | R4491   | 0457_SR44910458    |   |              |          |
| + | 间 s      | uiteVo  | yager              |   |              |          |
| + | 0        | e       | New Database       |   |              | -        |
| + | 间 V      | V       | New Database       |   | Detach       |          |
|   | Secu     | rit     | New Query          |   |              | -        |
|   | Serve    | er      | Script Database as |   | Take Offline |          |
|   | Repli    | ca      |                    |   | Bring Online |          |
|   | Mana     | g       | Tasks 🕨 🕨          |   |              |          |
| 2 | SQL S    | Se      |                    | - | Shrink 🕨     | Database |
|   |          |         | Policies           |   | P-dub        | Files    |
|   |          |         | Facets             |   | васк ор      |          |
|   |          |         |                    | - | Restore •    | 45       |
|   |          |         | Start PowerShell   |   |              | -        |

FIGURE 6: SHRINK DATABASE LOG FILES

3. In the File type list, click Log, then OK. Leave all the other defaults.

| 🧵 Shrink File - Base_Applicati         | on_Server_log                 |                                                          | <u></u>                                         |  |  |
|----------------------------------------|-------------------------------|----------------------------------------------------------|-------------------------------------------------|--|--|
| Select a page                          | 🔄 Script 👻 📑 Help             |                                                          |                                                 |  |  |
| General                                | The size of the database file | se is reduced by shrinking in<br>s, use Shrink Database. | dividual files to release unallocated space. To |  |  |
|                                        | Database:                     | Test                                                     |                                                 |  |  |
|                                        | Database files and fileg      | roups                                                    |                                                 |  |  |
|                                        | File type:                    | Log                                                      |                                                 |  |  |
|                                        | Filegroup:                    | <not applicable=""></not>                                | <b>_</b>                                        |  |  |
|                                        | File name:                    | Base_Application_Server_lo                               | og 🔽                                            |  |  |
|                                        | Location:                     | C:\Program Files (x86)\Micr                              | osoft SQL Server\MSSQL10.MSSQLSERVER\MS         |  |  |
|                                        | Currently allocated s         | pace:                                                    | 16.19 MB                                        |  |  |
|                                        | Available free space          | e:                                                       | 13.98 MB (86%)                                  |  |  |
|                                        | Shrink action                 |                                                          |                                                 |  |  |
| Connaction                             | Release unused space          |                                                          |                                                 |  |  |
| Connection                             | C Reorganize page             | es before releasing unused spa                           | ace                                             |  |  |
| EGYMO2008                              | Shrink file to:               |                                                          | 16 - MB (Minimum is 0 MB)                       |  |  |
| Connection:<br>EGYMO2008\Administrator | C Empty file by mig           | rating the data to other files in                        | the same filegroup                              |  |  |
| View connection properties             |                               |                                                          |                                                 |  |  |
| Progress                               |                               |                                                          |                                                 |  |  |
| Ready                                  |                               |                                                          |                                                 |  |  |
|                                        |                               |                                                          | OK Cancel                                       |  |  |

FIGURE 7: SHRINK FILE TYPE: LOG

4. In this example, the original allocated space was 16.19 MB. After shrinking, it is reduced to 0.49 MB (Figure 8 below).

| 🧊 Shrink File - Base_Applicati         | on_Server_log                                       |                                                          |                                           | _ 🗆 🗙   |  |  |
|----------------------------------------|-----------------------------------------------------|----------------------------------------------------------|-------------------------------------------|---------|--|--|
| Select a page                          | 🔄 Script 👻 📑 Help                                   |                                                          |                                           |         |  |  |
| General                                | The size of the databas<br>shrink all database file | se is reduced by shrinking in<br>s, use Shrink Database. | ndividual files to release unallocated sp | ace. To |  |  |
|                                        | Database:                                           | Test                                                     |                                           |         |  |  |
|                                        | Database files and fileg                            | roups                                                    |                                           |         |  |  |
|                                        | File type:                                          | Log                                                      |                                           |         |  |  |
|                                        | Filegroup:                                          |                                                          | ~                                         |         |  |  |
|                                        | File name:                                          | Base_Application_Server_I                                | log                                       | •       |  |  |
|                                        | Location:                                           | C:\Program Files (x86)\Micr                              | rosoft SQL Server\MSSQL10.MSSQLSE         | RVER\MS |  |  |
|                                        | Currently allocated s                               | pace:                                                    | 0.49 MB                                   |         |  |  |
|                                        | Available free space                                | e:                                                       | 0.26 MB (52%)                             |         |  |  |
|                                        | Shrink action                                       |                                                          |                                           |         |  |  |
| Connection                             | Release unused space                                |                                                          |                                           |         |  |  |
| Connection                             | C Reorganize pages before releasing unused space    |                                                          |                                           |         |  |  |
| EGYMO2008                              | Shrink file to:                                     |                                                          | 0 🚽 MB (Minimum 0 MB)                     | )       |  |  |
| Connection:<br>EGYMO2008\Administrator | C Empty file by mig                                 | rating the data to other files in                        | the same filegroup                        |         |  |  |
| View connection properties             |                                                     |                                                          |                                           |         |  |  |
| Progress                               |                                                     |                                                          |                                           |         |  |  |
| Ready                                  |                                                     |                                                          |                                           |         |  |  |
|                                        |                                                     |                                                          | ОКС                                       | ancel   |  |  |

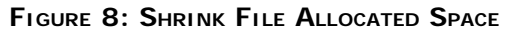

# Truncate the Log

You can truncate log data by using the following script:

DECLARE @DBNAME nvarchar(max) SET @DBNAME= 'Test' /\* Set the correct galaxy name here\*/ DECLARE @RTp nvarchar(max)

```
SELECT @RTp = recovery_model_desc
FROM sys.databases WHERE name = @DBNAME ;
IF (@RTp is not null)
BEGIN
DECLARE @LOGNAME varchar(100
DECLARE @sql nvarchar(max
SET @sql = 'ALTER DATABASE '+ @DBNAME +' SET RECOVERY SIMPLE'
IF
   (upper(@RTp)<> 'SIMPLE'
  EXEC (@sql)
IF (coalesce(object_id(N'tempdb..##tt'),0)>0)
  DROP TABLE ##tt;
SET @sql = 'select name into ##tt from sys.database_files where type =0'
  EXEC sp_executesql @sql
DECLARE users_cursor
CURSOR FOR SELECT name FROM ##tt
OPEN users_cursor
FETCH NEXT FROM users_cursor
INTO @LOGNAME
WHILE @@FETCH_STATUS = 0
BEGIN
--Print @LOGNAME
DBCC SHRINKFILE (@LOGNAME 1
FETCH NEXT FROM users_cursor -- have to fetch again within loop
INTO @LOGNAME
END
CLOSE users cursor
DEALLOCATE users_cursor
SET @sql = 'DBCC SHRINKDATABASE (''' + @DBNAME +''' , TRUNCATEONLY)'
  EXEC(@sql)
SET @sql = 'ALTER DATABASE '+ @DBNAME +' SET RECOVERY FULL;'
IF (upper(@RecoveryModel)<> 'SIMPLE')
  EXEC (@sql)
END
```

## Clean Up Unused Galaxy Objects

Execute the internal\_delete\_unused\_packages stored procedure to get rid of unused Galaxy Objects:

DECLARE @return\_value int, @all\_finished int EXEC @return\_value = [dbo].[internal\_delete\_unused\_packages] @all\_finished = @all\_finished OUTPUT SELECT @all\_finished as N'@all\_finished' SELECT 'Return Value' = @return\_value

### Run Galaxy Database Scrubber on Database

The Wonderware Galaxy Database Scrubber utility should only be run on Galaxies that have been completely un-deployed and backed up. This scrubber utility will delete all Unused Packages in the database and clean the Transaction Log files.

1. Double-click GalaxyDatabaseScrubber.exe to start the scrubber. Please take note of the warning pop-up:

| Galaxy_DB_Scrubber                                                 |                                                                                                    |                                                                                                    |                                                                                   | _O×               |                 |              |
|--------------------------------------------------------------------|----------------------------------------------------------------------------------------------------|----------------------------------------------------------------------------------------------------|-----------------------------------------------------------------------------------|-------------------|-----------------|--------------|
| G V Local Disk (C:) + Galaxy_DB_Scrubber                           | - 🛃                                                                                                    | Search Galaxy_DB_Scrubbe                                                                                                    | r                                                                                 | <u> 2</u>         |                 |              |
| Organize 🔻 🛅 Open New folder                                       |                                                                                                    |                                                                                                    | 8                                                                                 | = • 🔟 🕐           |                 |              |
| Favorites Name ^                                                   |                                                                                                    | Date modified                                                                                                    | Туре                                                                              | Size              |                 |              |
| Desktop GalaxyDataba                                               | aseScrubber                                                                                                    | 9/29/2009 12:27 PM                                                                                                    | Application                                                                       | 68 KB             |                 |              |
| Downloads CalaxyDataba                                             | aseScrubberReadme                                                                                                    | 9/29/2009 12:27 PM                                                                                                    | HTML Document                                                                     | 14 KB             |                 |              |
| 🛃 Galaxy Database Scrubber v. 1.0                                  |                                                                                                    |                                                                                                    |                                                                                   |                   |                 | <u>_   X</u> |
| Galaxies: SR44910457_SR44910458                                    | Connect                                                                                                    | sconnected                                                                                                    |                                                                                   |                   |                 |              |
| Database summary before Scrubbing:                                 |                                                                                                    |                                                                                                    | Da                                                                                | tabașe summary af | fter Scrubbing: |              |
|                                                                    | Galaxy Database Scrub                                                                                                  | ber                                                                                                    |                                                                                   | ×                 |                 | <b>A</b>     |
|                                                                    | * Please ensur<br>up.<br>* Do not run th<br>* Only run this<br>* This utility is<br>period of time.<br>* All objects m | e that the Galaxy to be scrubb<br>nis utility on a live Production sy<br>utility on a Galaxy Repository<br>processor intensive and may ru<br>ust be checked in. | ed has been backed<br>/stem.<br>Node that is offline.<br>In for an extended<br>OK |                   |                 | Y            |
|                                                                    |                                                                                                    |                                                                                                    |                                                                                   |                   |                 | .::          |
| GalaxyDatabaseScrubber Date modified: 9/2<br>Application Size: 68. | 9/2009 12:27 PM Dat<br>0 KB                                                                                            | te created: 6/2/2013 6:57 PM                                                                                                    |                                                                                   | <b>&gt;</b>       |                 |              |

### FIGURE 9: GALAXY SCRUBBER WARNING MESSAGE AT STARTUP

- 2. Select the Galaxy that needs to be scrubbed and click **Connect**.
- 3. Click the Scrub Database button and wait until it is finished.

#### Wonderware South Africa and M. Salah

Tech Notes are published occasionally by Wonderware Technical Support. Publisher: Invensys Systems, Inc., 26561 Rancho Parkway South, Lake Forest, CA 92630. There is also technical information on our software products at Wonderware Technical Support.

For technical support questions, send an e-mail to wwsupport@invensys.com.

## Back to top

© 2013 Invensys Systems, Inc. All rights reserved. No part of the material protected by this copyright may be reproduced or utilized in any form or by any means, electronic or mechanical, including photocopying, recording, broadcasting, or by anyinformation storage and retrieval system, without permission in writing from Invensys Systems, Inc. Terms of Use.